## 汽、機車、大型重型機車通行申請操作流程(學生用)

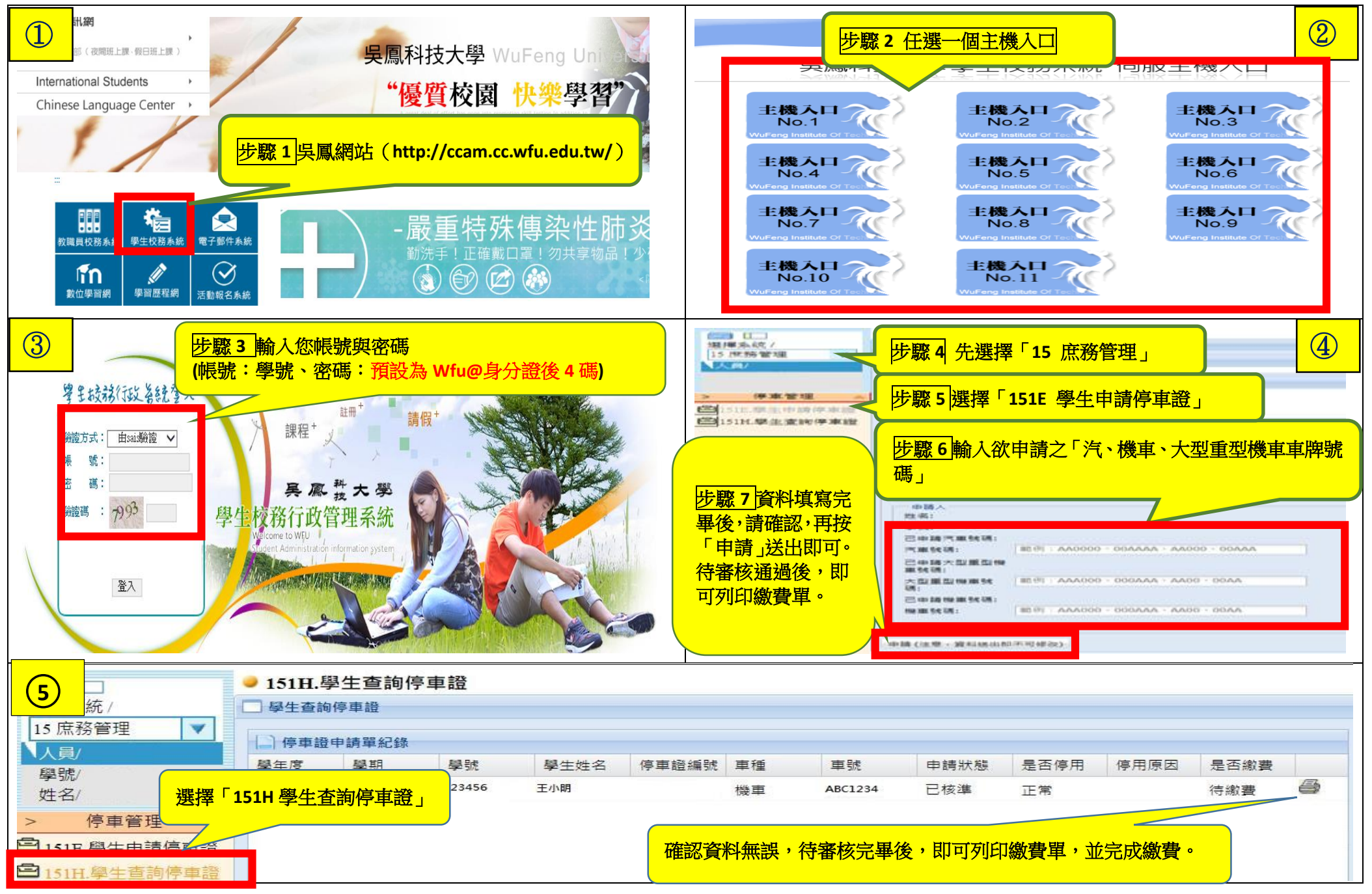

## 學生線上申請停車證注意事項

1. 需申請停車證的同學請至學生校務行政系統申辦。(申請流程請參考教學)

2. 日間部申請汽車的同學,開學後持已繳費收據至事務組領取「汽車通行證」。

夜間部與假日班申請汽車的同學,開學後將通知各班班長至進修推廣部領取「汽車通行證」。

3. 同學領回「汽車通行證」後,請將汽車停車證放置駕駛座前方,以便查證。

## sais 系統申請停車證注意事項

1. 「申請停車證」資料送出後即不可修改,請確定填寫資料正確。

2. 汽機車車牌號碼輸入方式

只接受大寫英文(A~Z)和數字(0~9),不可含減號(-)。

3. 如電動機車沒有車牌號碼,請輸入【E+學號】當作您的車號,【範例: EA0511005】。

4. 有申請上的問題請洽各學部負責窗口:

日間部:總務處事務組(22154),夜間部:夜間辦公室(21312),假日班:假日辦公室(21433)